Nella precedente lezione abbiamo visto come si realizzano semplici file di script per disegnare carte di analisi alle quote standard.

```
#campo barico al livello del mare + fenomeni#
erase
product,plf,0
analyze,hilo cont cint=2 color 0:0:255 line=2 slpr
basemap
stamp
export,d:\DA\slpr.jpg
```

Vittorio Villasmunta

1

Commento #campo barico al livello del mare + fenomeni# (non verrà eseguito) Cancella tutto tranne la erase geografia di base Plotta i dati di osservazione secondo quanto stabilito product,plf,O nelle Preferenze analyze, hilo cont cint=2 color 0:0:255 line=2 slpr Comando che impone HILO = disegna le H e le L CONT= esegui il contouring il processamento dei CINT = intervallo di due in due comandi dopo la virgola COLOR = stabilisce il colore LINE = stabilisce lo spessore SLPR = indica che il campo da tracciare è quello delle pressioni al livello del mare. basemap Ridisegna la geografia di base Aggiunge in alto a sinistra un'etichetta con data e ora stamp dell'esecuzione dello script Salva la carta in una posizione specifica e nel export,d:\DA\slpr.jpg formato jpg 2 Vittorio Villasmunta

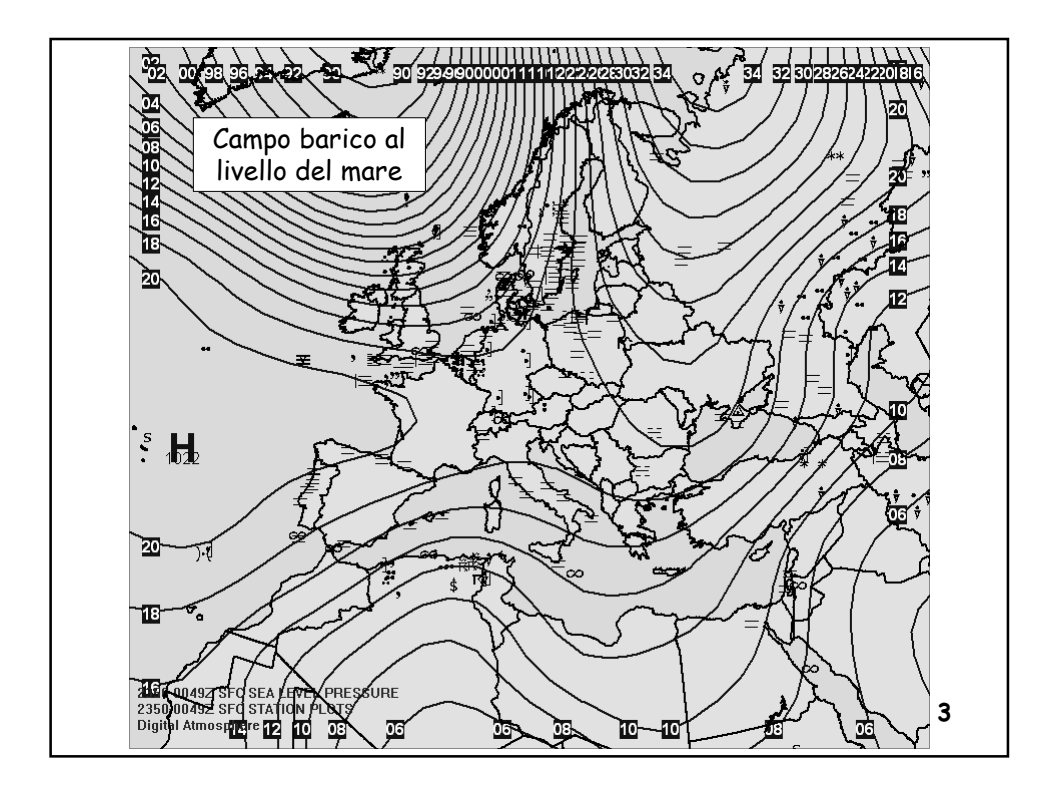

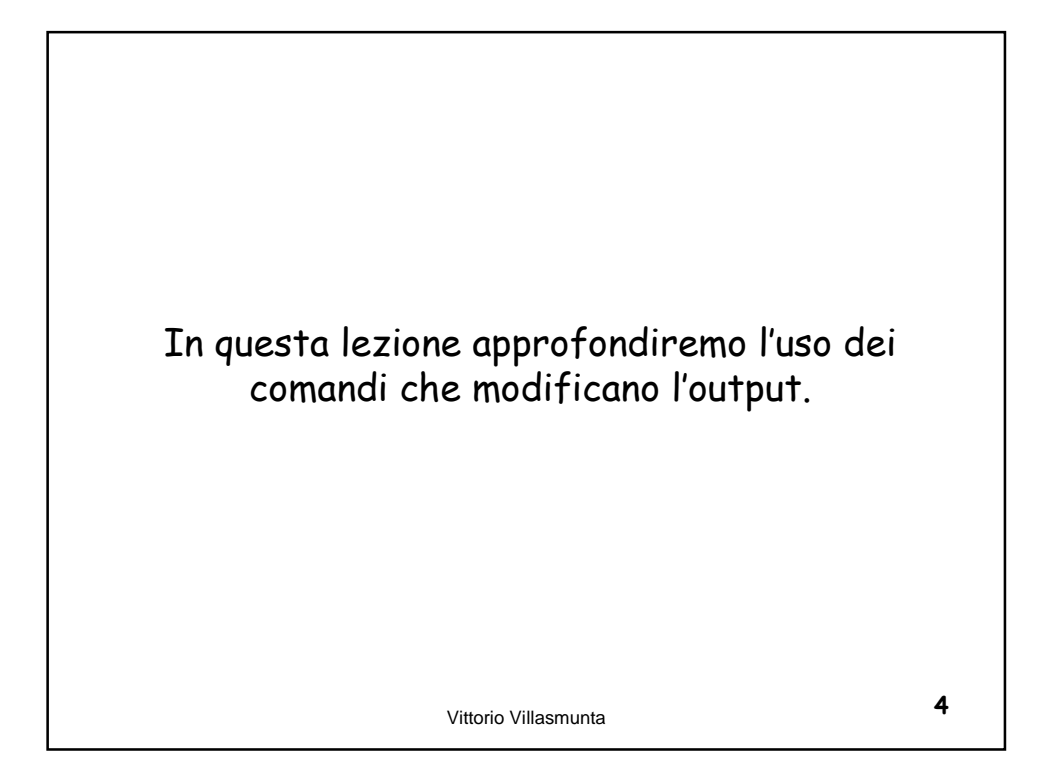

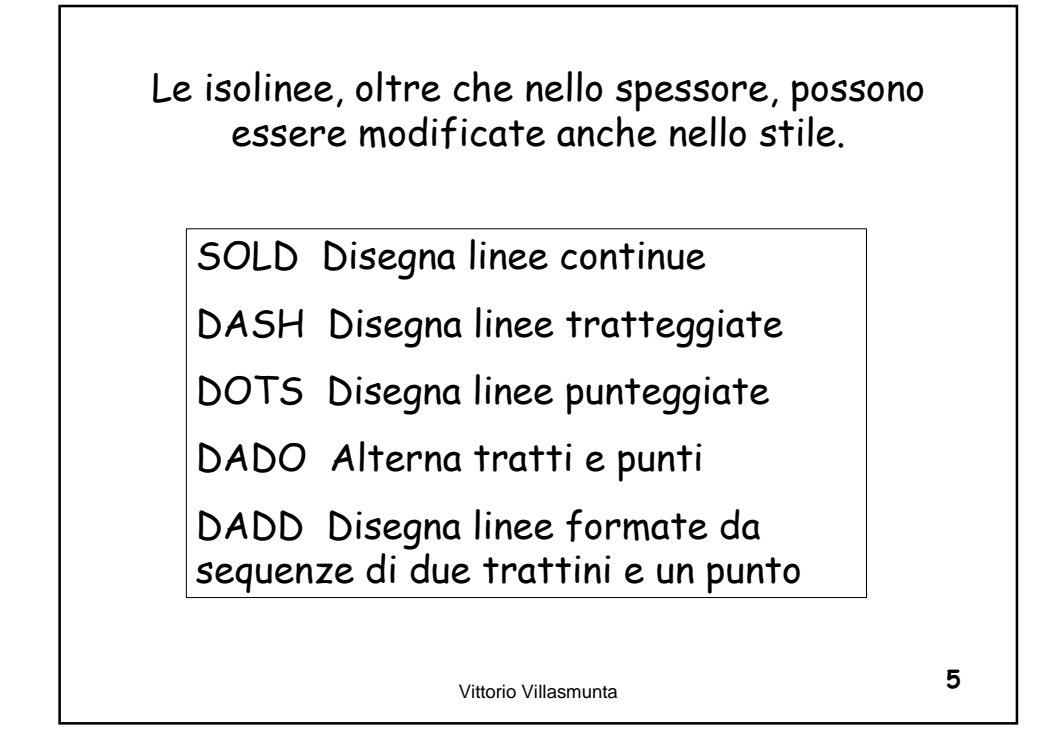

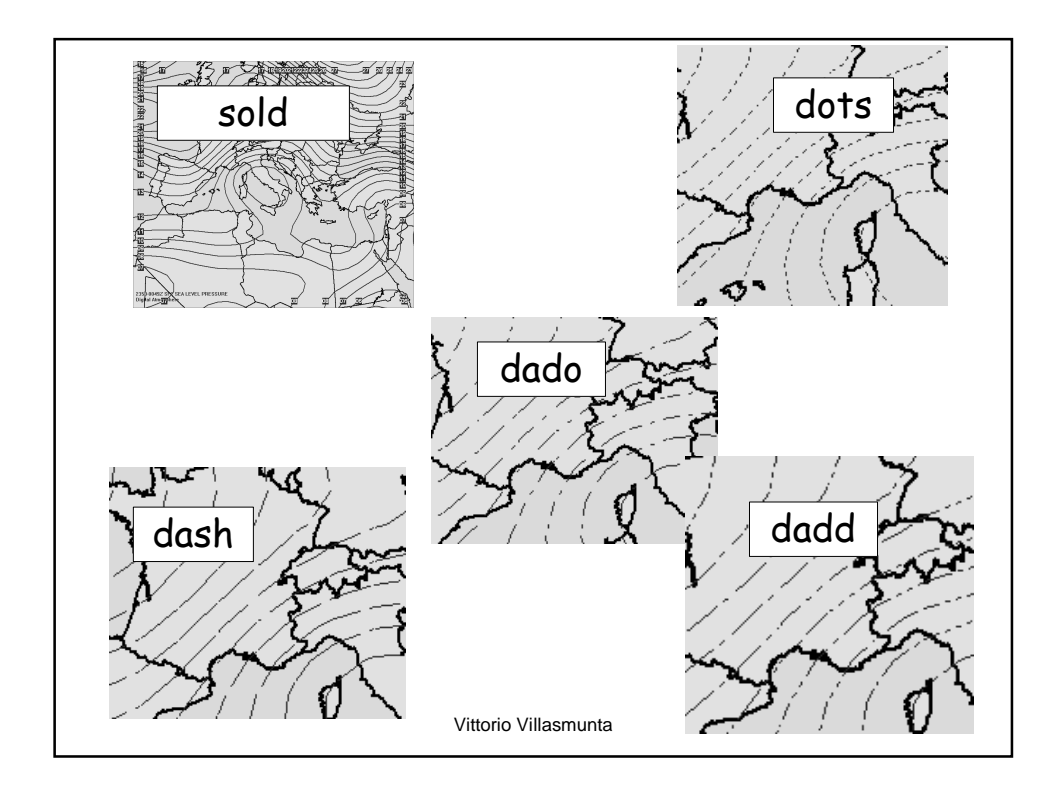

Alcuni comandi sono grandemente utili per selezionare opportunamente gli isovalori da tracciare:

GRTN = [numero] Disegna o riempie di colore le isolinee con valori uguali o <u>superiori</u> al numero dato

LSTN = [numero] Disegna o riempie di colore le isolinee con valori uguali o <u>inferiori</u> al numero dato

EQUA = [numero] Disegna o riempie di colore le isolinee con valori <u>uguali</u> al numero dato

Vittorio Villasmunta

Ad esempio, desideriamo ottenere una carta di analisi delle temperature che riporti solo gli isovalori uguali o superiori a 15°C.

Inoltre, le isoterme saranno rappresentate da linee punteggiate di colore rosso.

erase

analyze,cont dots grtn=15 color=255:0:0 temp

Vittorio Villasmunta

8

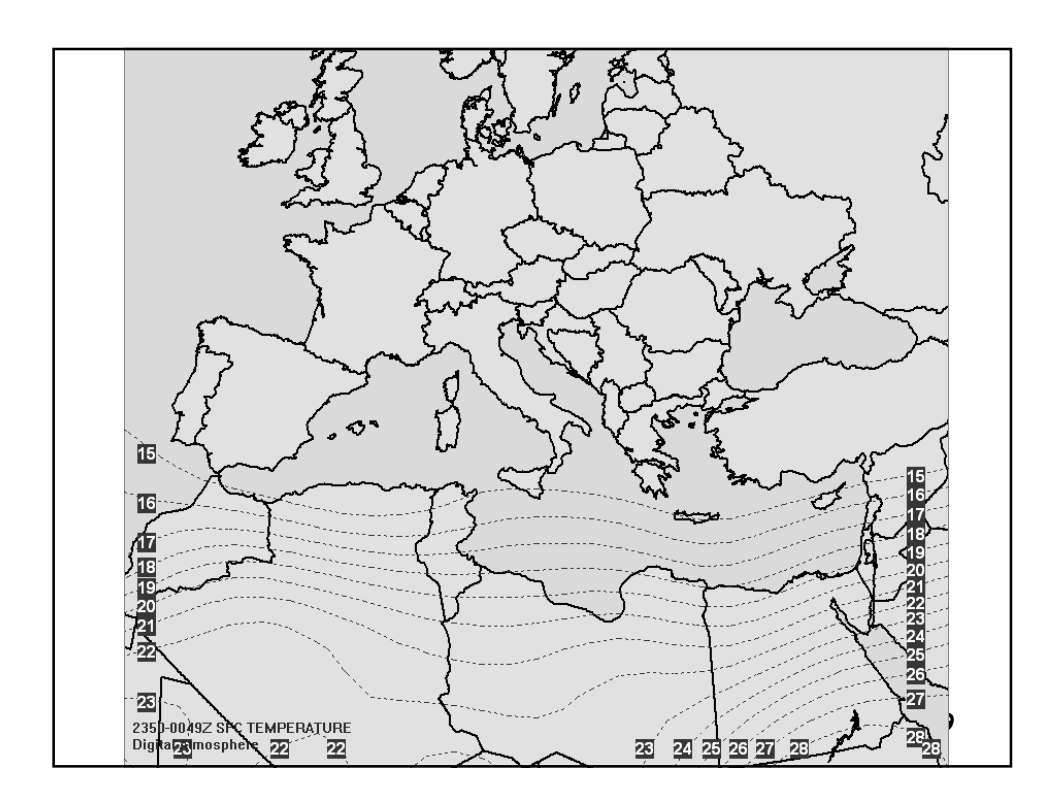

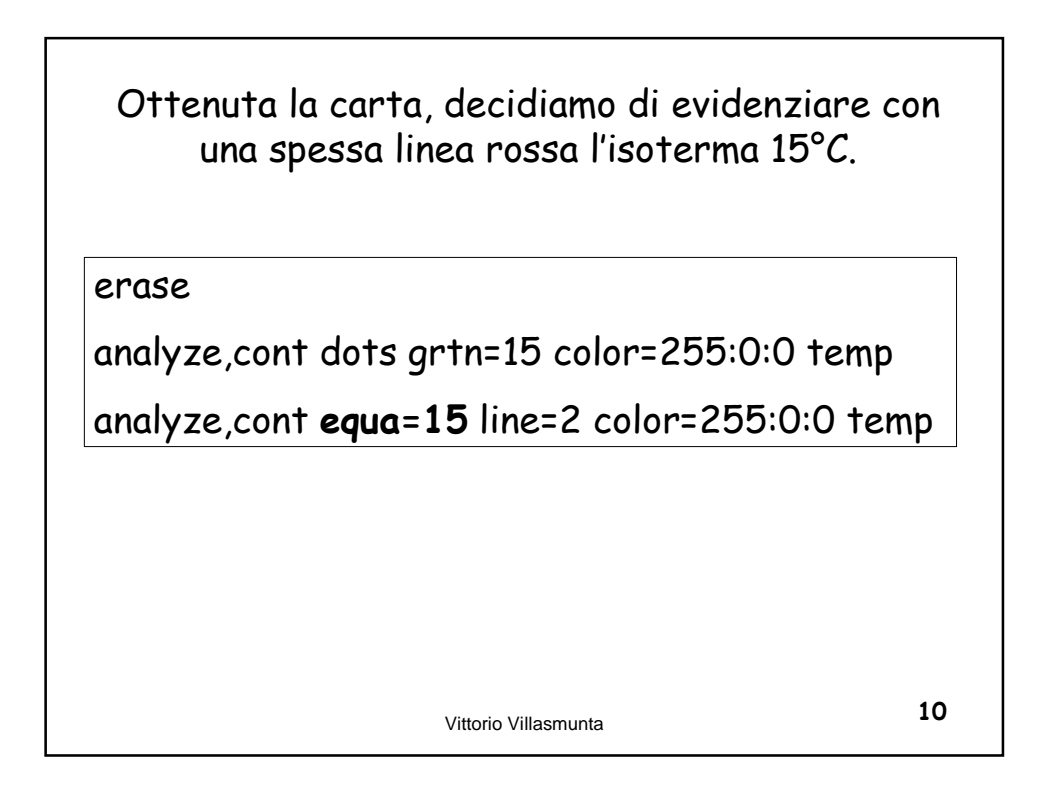

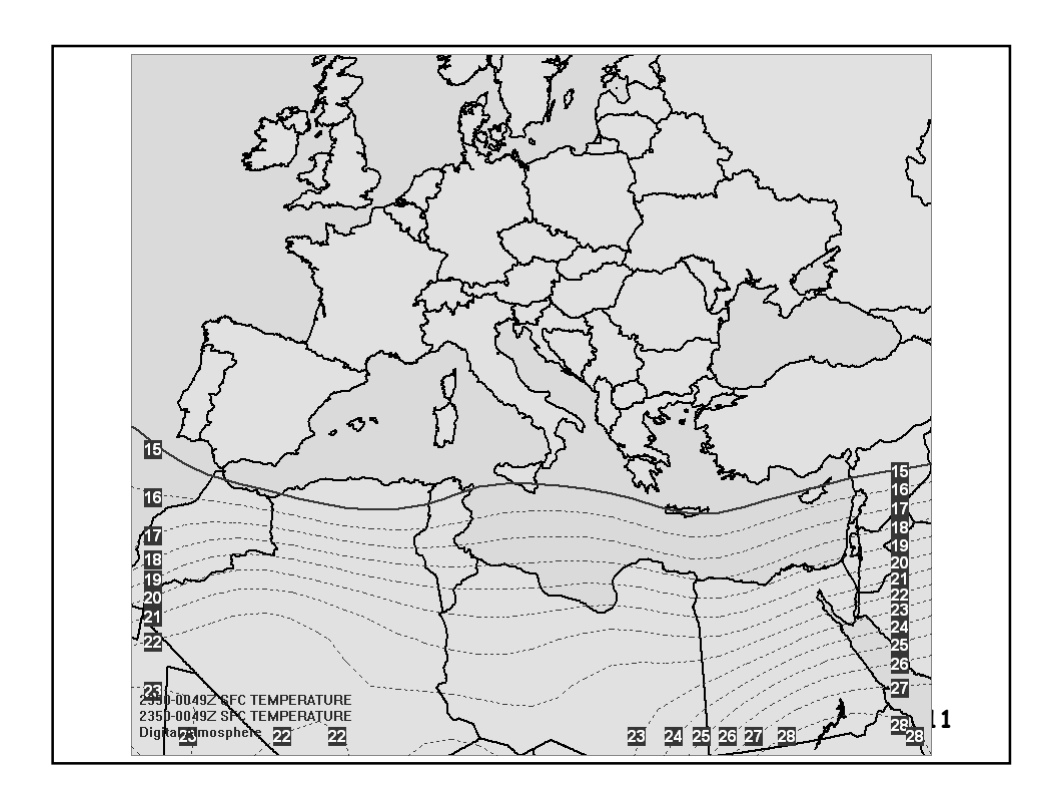

Non contenti, vogliamo che le isoterme con valori inferiori a 15°C siano colorate di azzurro.

erase

analyze,cont dots grtn=16 color=255:0:0 temp

analyze,cont equa=15 line=2 color=255:0:0 temp

analyze,cont lstn=14 color=0:0:255 temp

Vittorio Villasmunta

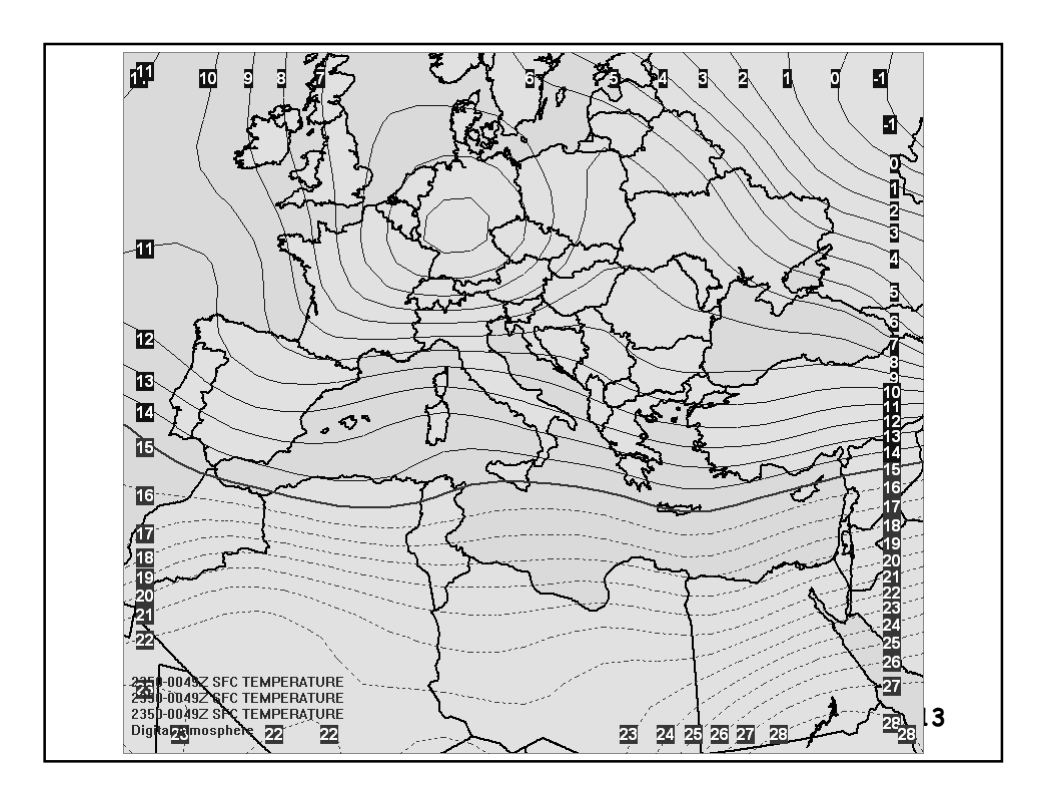

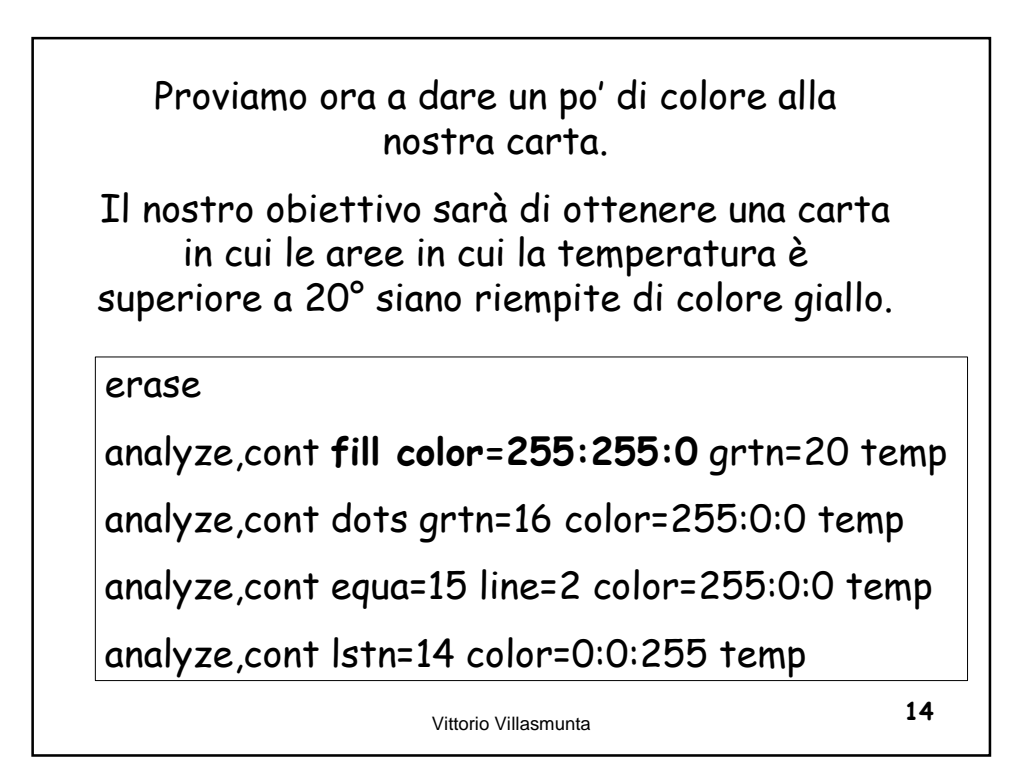

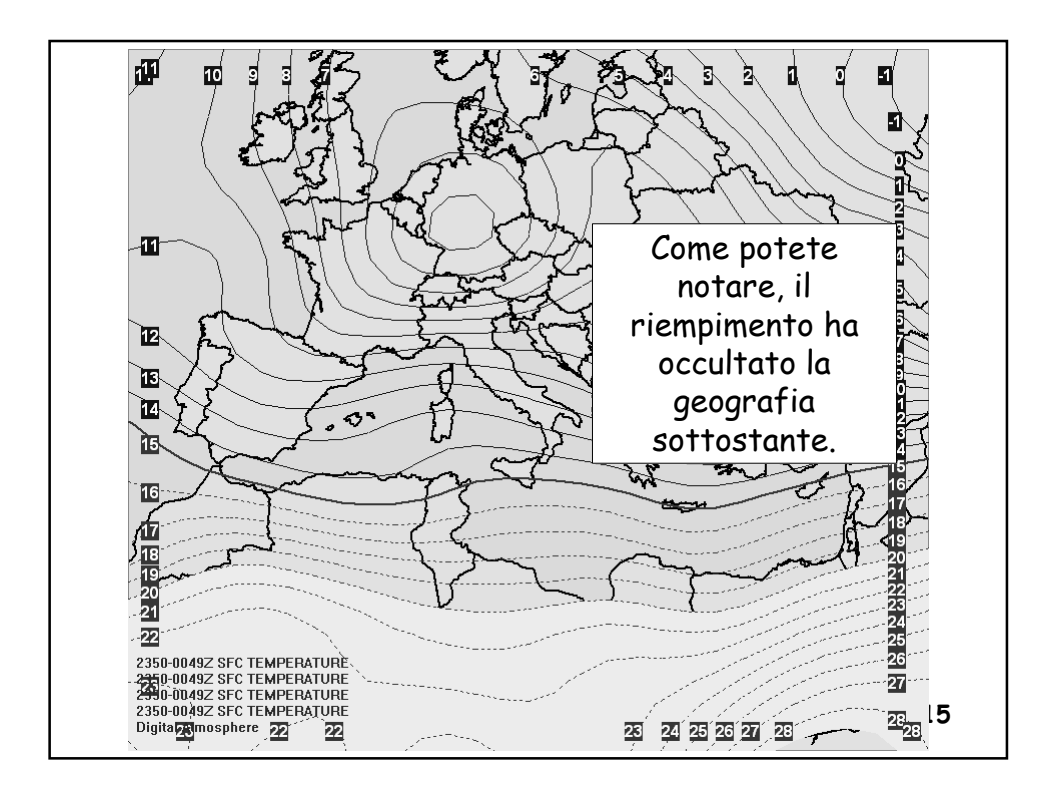

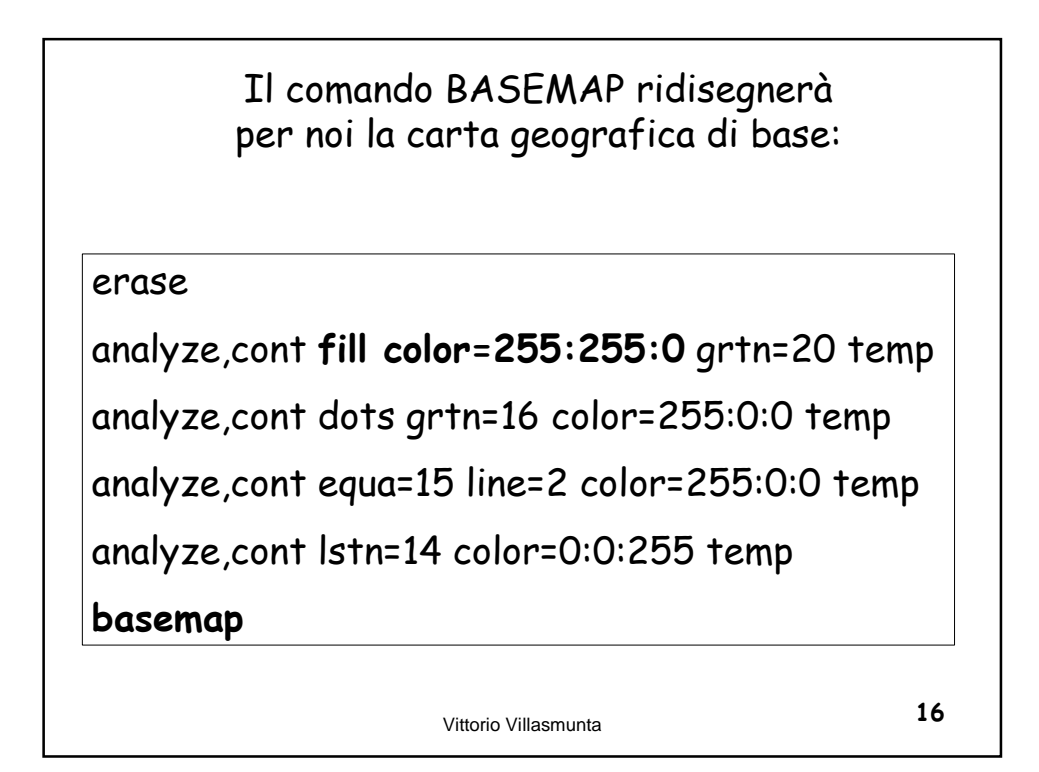

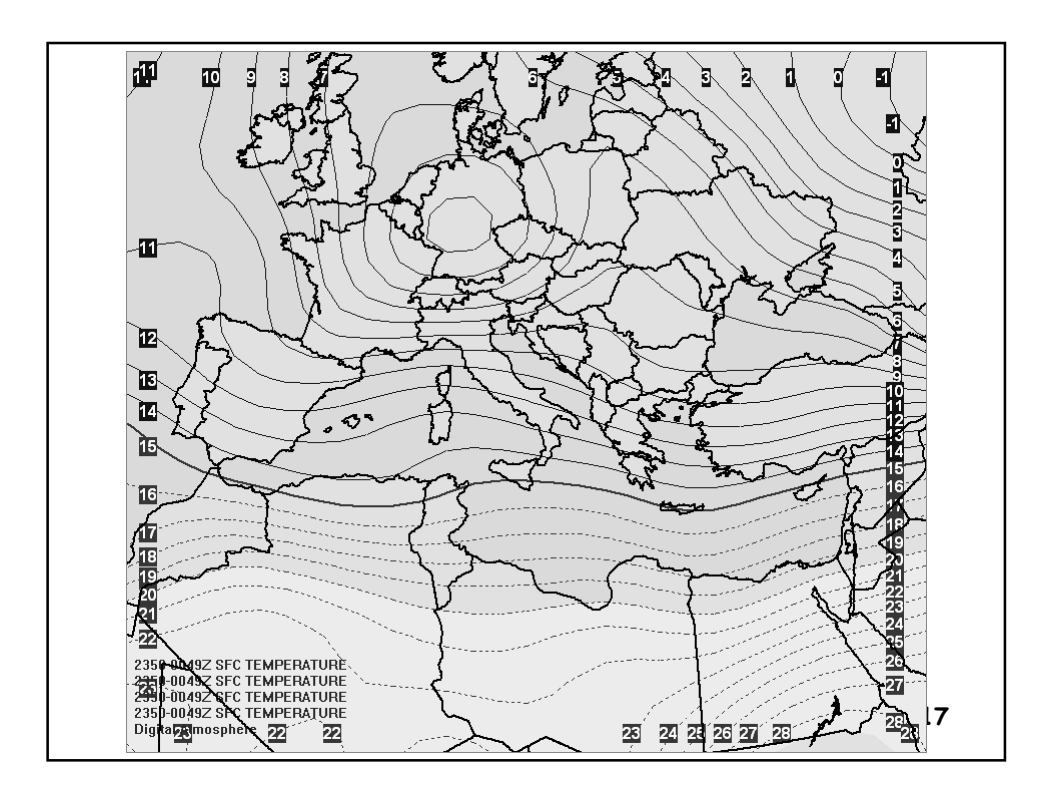

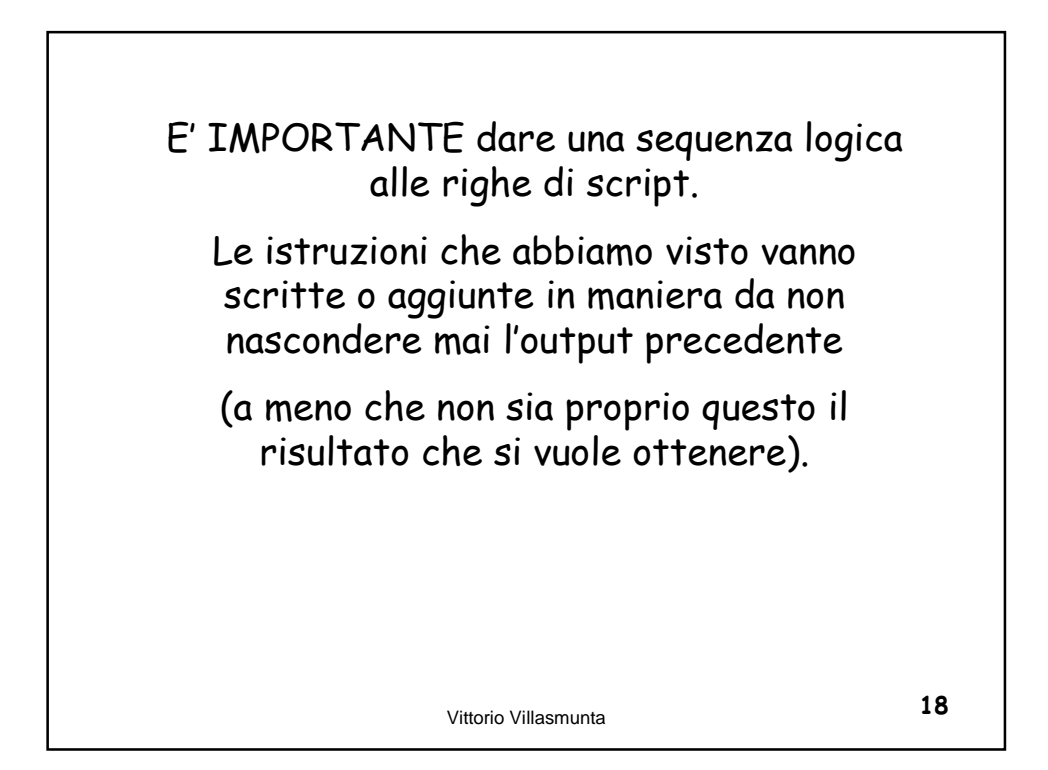

![](_page_9_Figure_0.jpeg)

![](_page_9_Picture_1.jpeg)

![](_page_10_Picture_0.jpeg)

![](_page_10_Picture_1.jpeg)

![](_page_11_Figure_0.jpeg)

![](_page_11_Figure_1.jpeg)

![](_page_12_Picture_0.jpeg)

<text>

![](_page_13_Figure_0.jpeg)

![](_page_13_Figure_1.jpeg)

![](_page_14_Picture_0.jpeg)

![](_page_14_Picture_1.jpeg)

![](_page_15_Figure_0.jpeg)

![](_page_15_Figure_1.jpeg)

![](_page_16_Figure_0.jpeg)

![](_page_16_Figure_1.jpeg)

![](_page_17_Figure_0.jpeg)

![](_page_17_Figure_1.jpeg)

![](_page_18_Figure_0.jpeg)

![](_page_18_Figure_1.jpeg)

![](_page_19_Figure_0.jpeg)

![](_page_19_Picture_1.jpeg)

Vittorio Villasmunta

![](_page_20_Picture_0.jpeg)

![](_page_20_Picture_1.jpeg)

## Variante: risparmiare un cassetto e disporre direttamente il contouring del nuovo campo ottenuto.

#1000-500mb Thickness#

analyze,STOR=2 HGHT H000 STOR=1 HGHT H500 analyze,CONT cint=60 COLOR=0:0:0 DOTS SDIF=1:2

basemap STAMP

export,d:\da\iso1000\_500.jpg

Vittorio Villasmunta

| #1000-500mb Thickness using fill colour #                 |
|-----------------------------------------------------------|
| analyze,STOR=3 SDIF=1:2 STOR=2 HGHT H000 STOR=1 HGHT H500 |
| analyze,STOR=3 fill COLOR=215:0:5 fils=0 grtn=4260        |
| analyze,STOR=3 fill COLOR=255:0:6 fils=0 grtn=4320        |
| analyze,STOR=3 fill COLOR=255:0:64 fils=0 grtn=4380       |
|                                                           |
|                                                           |
| analyze,STOR=3 fill COLOR=255:83:64 fils=0 grtn=5700      |
| analyze,STOR=3 fill COLOR=255:0:0 fils=0 grtn=5760        |
| analyze,STOR=3 fill COLOR=179:79:19 fils=0 grtn=5820      |
| analyze,STOR=3 fill COLOR=128:0:0 fils=0 grtn=5880        |
| analyze,STOR=3 fill COLOR=64:0:0 fils=0 grtn=5940         |
| analyze,STOR=3 fill COLOR=128:99:0 fils=0 grtn=6000       |
| analyze,STOR=3 fill COLOR=98:75:0 fils=0 grtn=6060        |
| analyze, over CONT cint=60 COLOR=0:0:0 DOTS SDIF=1:2      |
|                                                           |
|                                                           |
|                                                           |
|                                                           |
| Vittorio Villasmunta <b>44</b>                            |

|                                                                 | campi           | sono: |
|-----------------------------------------------------------------|-----------------|-------|
|                                                                 | Addizione       | SSUM  |
| Operazioni<br>tra due<br>campi                                  | Sottrazione     | SDIF  |
|                                                                 | Moltiplicazione | SMLT  |
| Operazioni<br>tra un<br>campo ed<br>una<br>costante<br>numerica | Divisione       | SDVD  |
|                                                                 | Somma           | SADC  |
|                                                                 | Differenza      | SSBC  |
|                                                                 | Prodotto        | SMLC  |
|                                                                 | Quoziente       | SDVC  |

Vittorio Villasmunta